## Persönliche Startseite in Moodle2

Nach dem Login wird die **Startseite** von Moodle2 angezeigt. Das Layout ist dreispaltig wie bei vielen Lernumgebungen. Die mittlere Spalte ist bereits personalisiert. Dort werden nur diejenigen Lernumgebungen angezeigt, zu denen Sie Zugang haben (siehe auch <u>https://wiki.fernuni-hagen.de/helpdesk/index.php/Zugang\_zu\_Moodle-Kursen</u>).

• Diese Liste kann unter Umständen sehr lang werden. Deshalb können Sie sie über das Auswahlmenü filtern.

| Meine Lernumgebungen  |   |                 |
|-----------------------|---|-----------------|
| ② Alle Lernumgebungen | • | Meine Favoriten |

Folgende Filter werden zur Auswahl angeboten:

- **Meine Favoriten** => diejenigen Lernumgebungen, die Sie bereits als Favorit gekennzeichnet haben (siehe unten)
- Sortiert nach dem Zeitpunkt des letzten Zugriffs => max. 10 Lernumgebungen, auf die Sie zuletzt zugegriffen haben
- **WS bzw. SS + Jahr** (z.B. WS 2015/16) => diejenigen Lernumgebungen, die von ihren Betreuer/innen bestimmten Semestern zugeordnet wurden
- Alle Lernumgebungen => alle Lernumgebungen, zu denen Sie Zugang haben (sollten Sie zu mehr als 250 Lernumgebungen Zugang haben, wird diese Option nicht angeboten.)

Den bevorzugten Filter können Sie in Ihrem Profil im Feld "Standard-Kursanzeige Startseite" hinterlegen, damit er auch beim nächsten Login wieder berücksichtigt wird.

• Zusätzlich besteht die Möglichkeit eine Favoritenliste anzulegen.

Klicken Sie auf den grauen Stern rechts neben dem Link zur Lernumgebung. Sie wird in die Favoritenliste aufgenommen. Der Stern wird orange.

## Einstieg in Moodle2

Erste Schritte in Moodle2 und mehr - die Lernumgebung für den Einstieg in Moodle2 und den Austausch über die ab WS 2014/15 für die Studiengänge B.A. Bildungswissenschaft und M.A. Bildung und Medien: eEducation zur Verfügung stehende neue Moodle-Instanz.

t

Sie können die Favoritenliste entweder einmalig über die Schaltfläche "Meine Favoriten" rechts neben dem Auswahlmenü aufrufen oder dauerhaft als bevorzugten Filter im Profil im Feld Standard-Kursanzeige hinterlegen.

## Neu in Moodle2 - Meine Startseite für Fortgeschrittene

Etwas versteckt gibt es noch eine zweite, mit der Favoritenliste verbundene Version der Startseite, die Sie selbst konfigurieren können.

Gehen Sie dazu auf Ihre Favoritenliste und klicken Sie auf die Schaltfläche "Weitere Informationen". Sie sehen in der Mitte Ihre Favoriten und - **vorteilhaft** - welche Neuigkeiten für diese gemeldet werden, z.B. welche Aufgaben zur Bearbeitung anstehen.

| Studienportale +   Das alte Moodle +   Virtueller Studienplatz +   Prüfungsportal +   UB +   E-Mall +   Hilfen +  <br>Sie sind angemeidet als Teststudent LVU (Logout)                |                                                    |      |                                             |  |
|----------------------------------------------------------------------------------------------------|----------------------------------------------------|------|---------------------------------------------|--|
|                                                                                                    |                                                    | Mein | e Startseite bearbeiten                     |  |
| Navigation 🖃                                                                                                    | Kursübersicht                                      |      | Meine Dateien 🖂                             |  |
| Startseite<br>▶ Website<br>▶ Mein Profil                                                                                                    | Testkurs des ZMI - Wiederhergestellt               |      | Keine Dateien<br>vorhanden<br>Meine Dateien |  |
| Einstellungen 🖃                                                                                                    | Sie haben Aufgaben, die inte bearbeilung enordern. |      |                                             |  |
| <ul> <li>bearbeiten</li> <li>Sicherheitsschlussel</li> <li>Mitteilungen</li> <li>Blogs</li> <li>Auszeichnungen</li> </ul>                                                             |                                                    |      |                                             |  |
| Kalender 🗆                                                                                                    |                                                    |      |                                             |  |
|                                                                                                    |                                                    |      |                                             |  |
| Controber 2014 ►<br>So Mo Di Mi De Fr Sa<br>1 2 3 4                                                                                                    |                                                    |      |                                             |  |
| Cktober 2014 ►<br>So Mo Di Mi Do Fr So<br>1 2 3 4<br>5 6 7 8 9 10 11                                                                                                    |                                                    |      |                                             |  |
| <ul> <li>Oktober 2014 ►</li> <li>So Mo Di Mi Do Fr Sa</li> <li>1 2 3 4</li> <li>5 6 7 8 9 10 11</li> <li>12 13 14 15 16 17 18</li> <li>14 15 16 17 18</li> <li>15 10 17 18</li> </ul> |                                                    |      |                                             |  |

Klicken Sie oben rechts auf die Schaltfläche "Meine Startseite bearbeiten". Sie haben nun die Möglichkeit, linke und rechte Spalte mit den Blöcken zu verändern. Sie können

- Blöcke innerhalb der Spalte per Drag&Drop verschieben (Mauszeiger auf dem Kreuzsymbol des Blocks festhalten und ziehen)
- Blöcke über die Einstellung hinter dem Radsymbol (Abschnitt "auf dieser Seite") in die andere Spalte versetzen oder verbergen
- o Neue Blöcke hinzufügen (linke Spalte unten)

Speichern Sie Ihre Veränderungen mit der Schaltfläche "Meine Startseite ist fertig" rechts oben.

Da diese Seite normalerweise ziemlich schwer aufzufinden ist, arbeiten Sie am besten mit einem Lesezeichen, wenn Sie sie dauerhaft nutzen wollen.